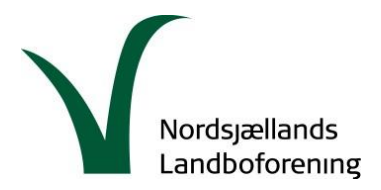

Dato: 10. oktober 2019

# Høring vedr. Det Grønne Danmarkskort i Frederikssund kommune

Høringsfrist: 25. oktober 2019

Høringssvar skal sendes til: planteamet@frederikssund.dk

I emnefeltet kan stå: Høringssvar vedr. Grønt Danmarkskort, kommuneplantillæg 009

Alt høringsmateriale kan ses her: <u>https://www.frederikssund.dk/Politik/faa-indflydelse/plan-vej-og-miljoe/kommuneplantillaeg-009-groent-danmarkskort-og-saerlige-naturbeskyttelsesinteresser-og-miljoevurdering-heraf</u>

#### Nederst på hjemmesiden er der et link til kommunens oplæg:

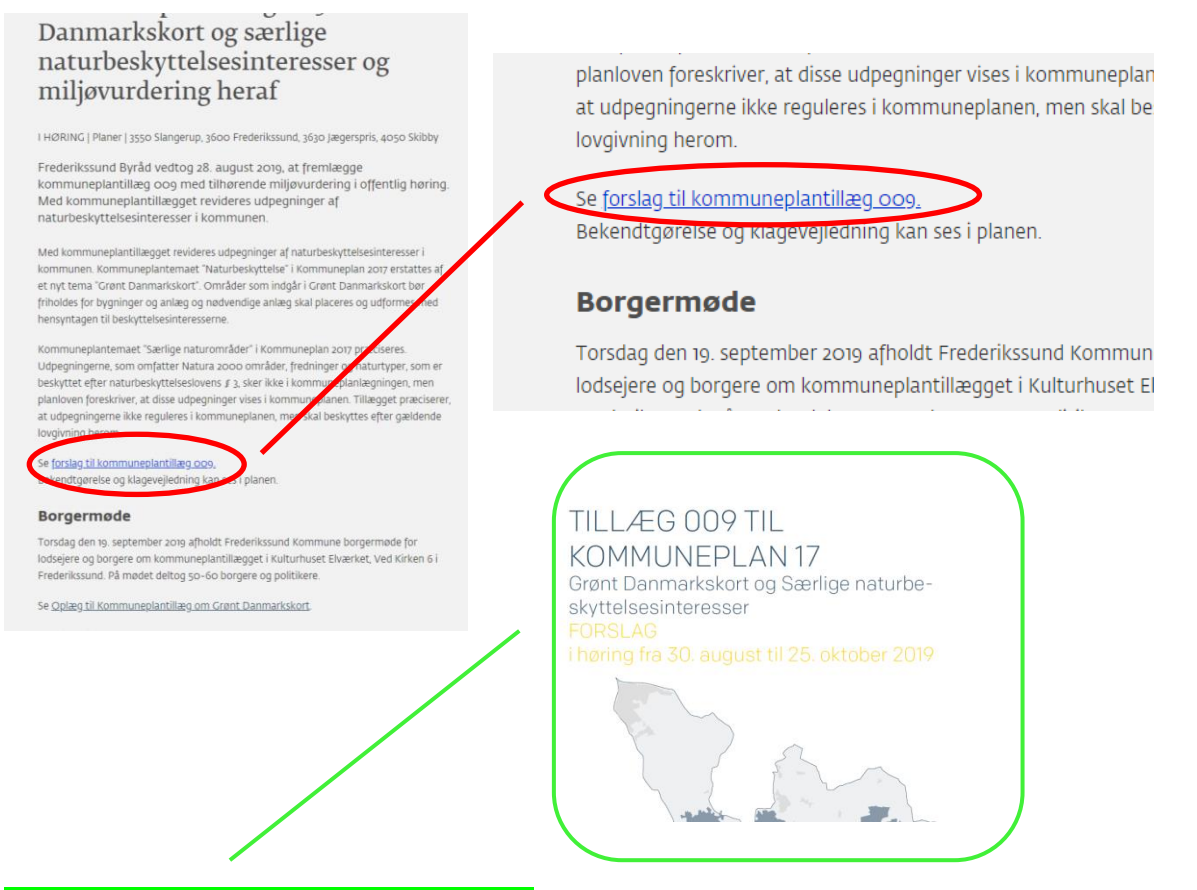

Det er et pdf-dokument, der åbnes via linket. Dokumentet indeholder ikke mulighed for at se nærmere på, hvordan udpegningerne er afgrænset med henblik på f.eks. enkelte ejendomme.

Følg nedenstående vejledning, der gør det muligt for dig at se nærmere på, hvordan din ejendom givet fald er berørt af udpegningerne i høringsmaterialet.

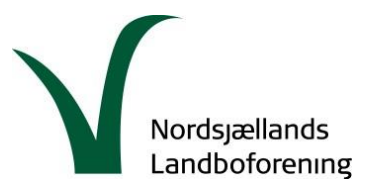

# Vejledning om anvendelse af det interaktive kort og relevante temalag

## 1. skridt: Find kortværket

Aktivér dette link: <u>http://kort.plandata.dk/spatialmap</u> Følgende skærmbillede åbnes i din browser:

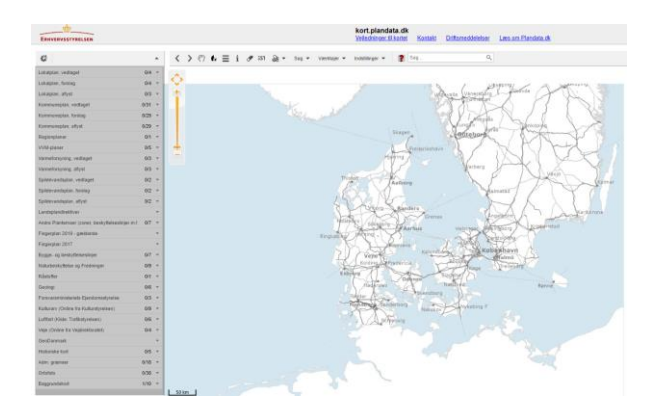

## 2. skridt: Zoom ind på det kortudsnit, du vil se nærmere på

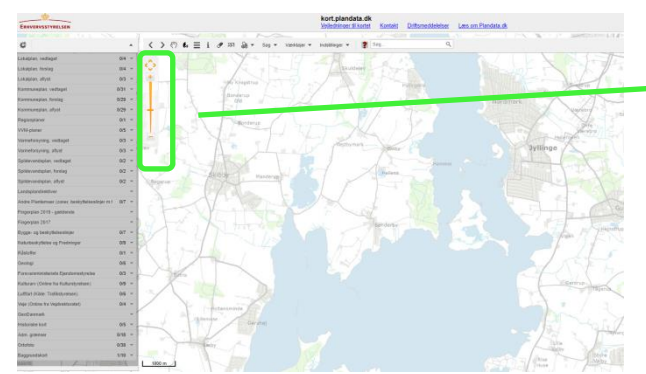

Du kan zoome ind via + eller – knappen i venstre øvre side.

Ellers bruger træk-funktionen med mus og shift-taste; alternativt musens rulle-knap.

# 3. skridt: Find de rigtige temaer og aktivér disse (grundkort)

Alle temaer kan udfoldes og aktiveres i menuen til venstre for kortudsnittet. Aktive temaer vises med en grøn knap i menulisten. I billedet nedenfor er det aktive tema 'Matrikelkort (stort udsnit)'.

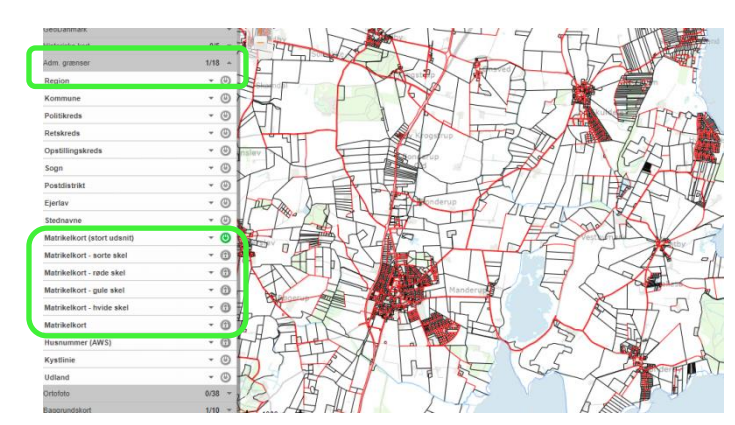

# Matrikelkort

Temaet ligger under 'Adm. grænser'

Der er flere temalag at vælge imellem, alt efter hvilken farve på de matrikulære skel du ønsker vist eller i hvilken målestok du arbejder.

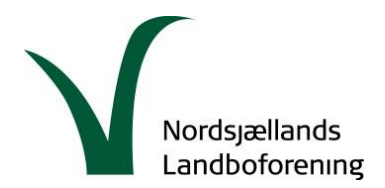

### Baggrundskort og ortofoto

Når kortet åbnes, er 'Skærmkort dæmpet' forudindstillet. Men der kan også vælges andre kortsystemer i stedet for.

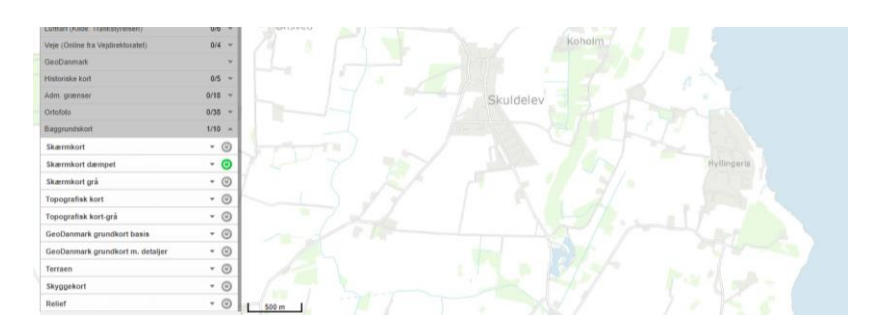

Når man aktiverer et af de 38 mulige ortofotos, bliver det lagt "hen over" grundkortet, dvs. grundkortet bliver usynligt.

| 2004 Sommer                                           | - O    |
|-------------------------------------------------------|--------|
| 2002 Sommer                                           | - O    |
| 1999 Sommer                                           | - 0    |
| 1995 Sommer                                           | - 0    |
| COWI 1954<br>Korlet viser lufficios fra 1954.<br>COWI | - 0    |
| <b>51</b> HR                                          |        |
| Baggrundskort                                         | 1/10 - |
| Skærmkort                                             | - 🙂    |
| Skærmkort dæmpet                                      | - 💿    |
| Skærmkort grå                                         | - 0    |
| Topografisk kort                                      | - 0    |
| Topografisk kort-grå                                  | * ©    |
| GeoDenmark grundkort basis                            | - O    |
| GeoDanmark grundkort m. detaljer                      | * ©    |
| Terraen                                               | • 💿    |

## Et lille trick

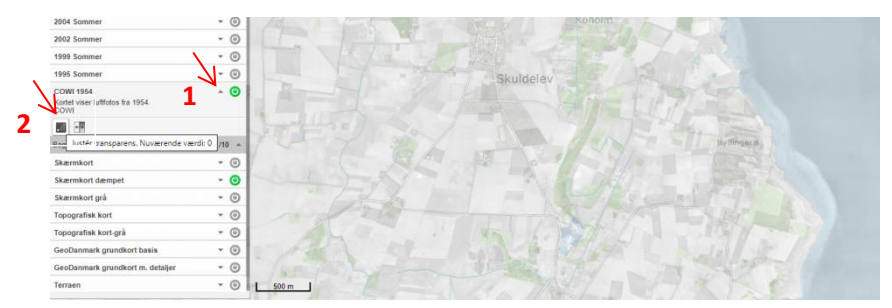

Der er mulighed for at gøre det øverste temalag mere eller mindre gennemsigtigt, som vist til venstre. Her kan grundkortet ses, mens det øverst liggende 1954-foto kun er svagt synligt.

For at benytte sig af denne mulighed, skal man først åbne "temalabel" (lille trekant ved siden af den grønne knap 1). Derefter kan man føre musen hen til venstre knap 'Juster transparens' 2. Gentagne klik på denne gør det øverste lag mere synligt, indtil det nederste kort bliver helt usynligt.

## 4. skridt: Udpegningerne i høring – områder til natur og 'økologiske' forbindelser

Temalagene findes i menuen 'Kommuneplan, forslag'. De hedder 'Naturbeskyttelsesområder, forslag' og 'Økologisk forbindelse, forslag'

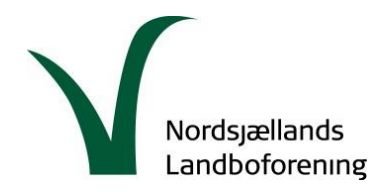

#### Naturtemaerne

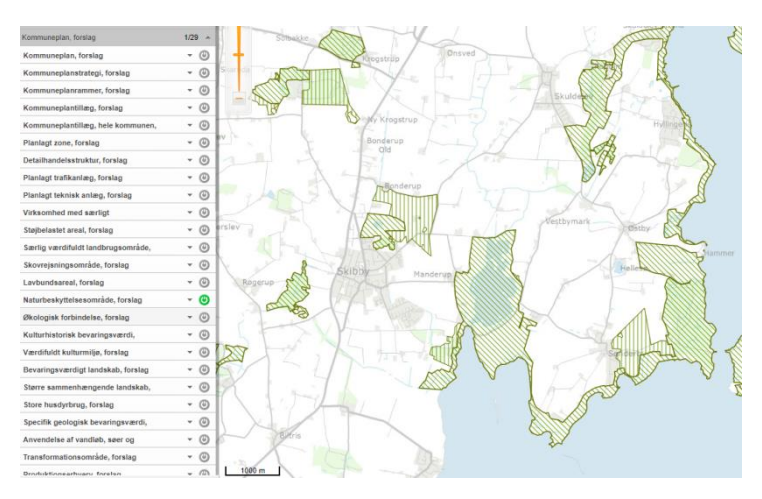

Diagonal skraveret – eksisterende områder med prioritering af "natur".

Lodret skraveret – forslag til områder, der kan blive til "nye naturområder".

### "Økologiske forbindelser"

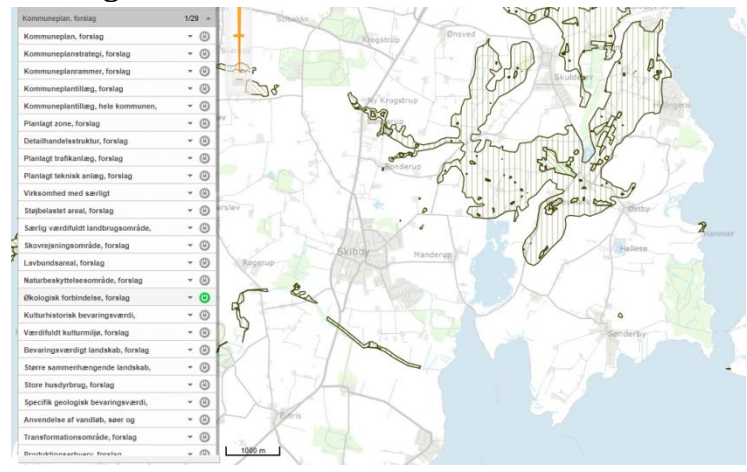

Diagonal skraveret – eksisterende områder med prioritering af "forbindelse". – Her drejer det sig om arealer, der har en beskyttelsesstatus, f.eks. som § 3-naturtype ifølge naturbeskyttelsesloven

Lodret skraveret – forslag til områder, der kan blive til "økologiske forbindelser".

#### Sammenlagt

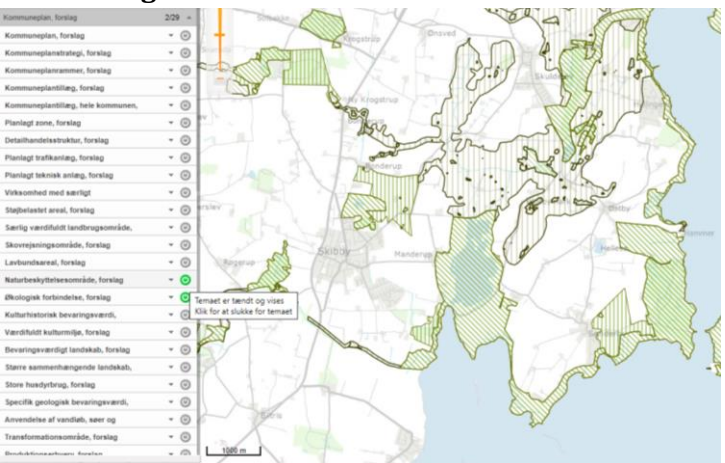